## Getting Started – On the Web

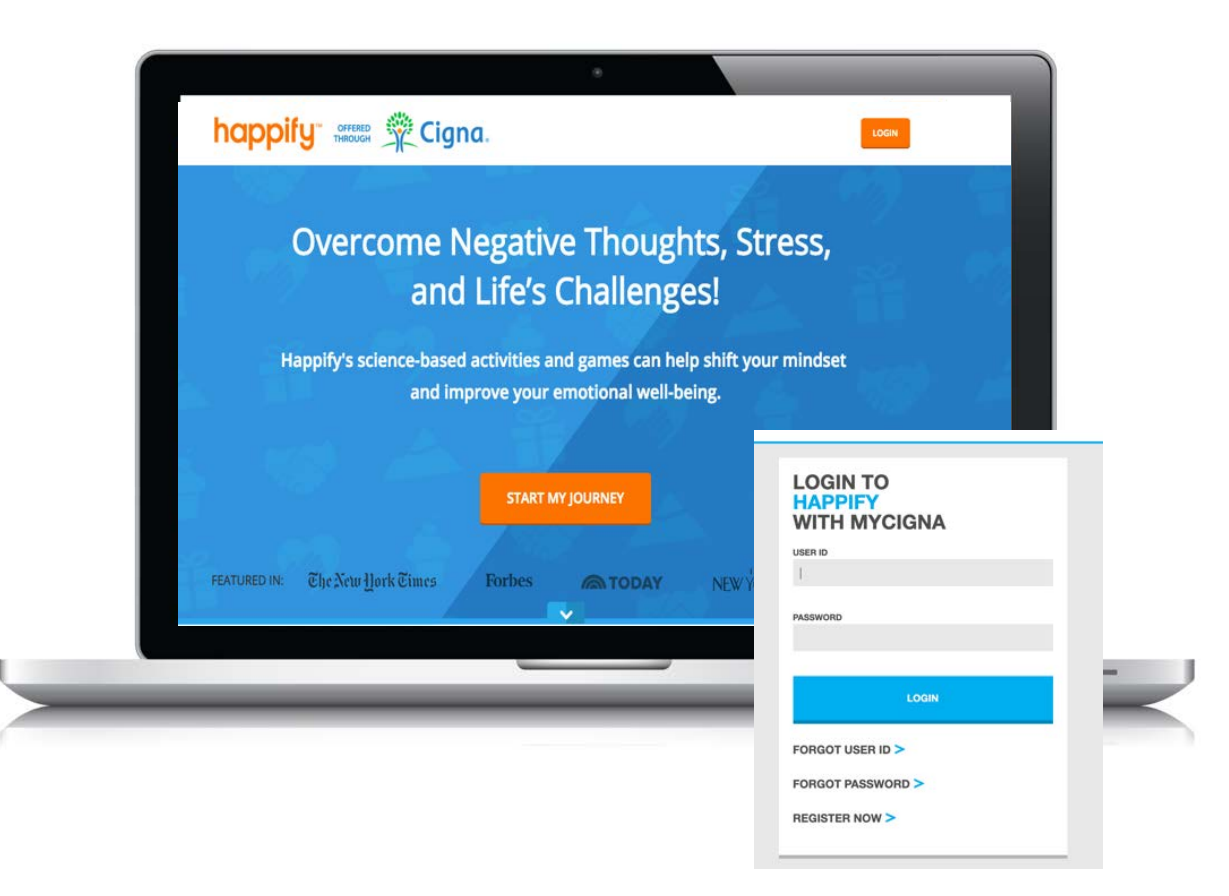

Employees initially access Happify through their computer or mobile device by going to:

## happify.com/cigna or via myCigna.com

- 1. Member eligibility and authentication occurs through the existing Cigna Single-Sign-On (SSO) process by first requiring members to enter their Cigna User ID and password
- 2. Members are then taken to the Cigna-dedicated site
- 3. Members complete a quick onboarding survey
- 4. They provide their email and create their username and password
- 5. They choose their privacy setting
- 6. Their account is activated and they're ready to go!

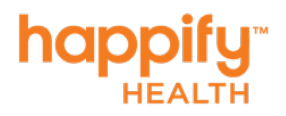

1 © 2019 Happify, Inc. Confidential, unpublished property of Happify. Do not duplicate or distribute. Use and distribution limited solely to authorized personnel.

## Accessing the Correct Happify App

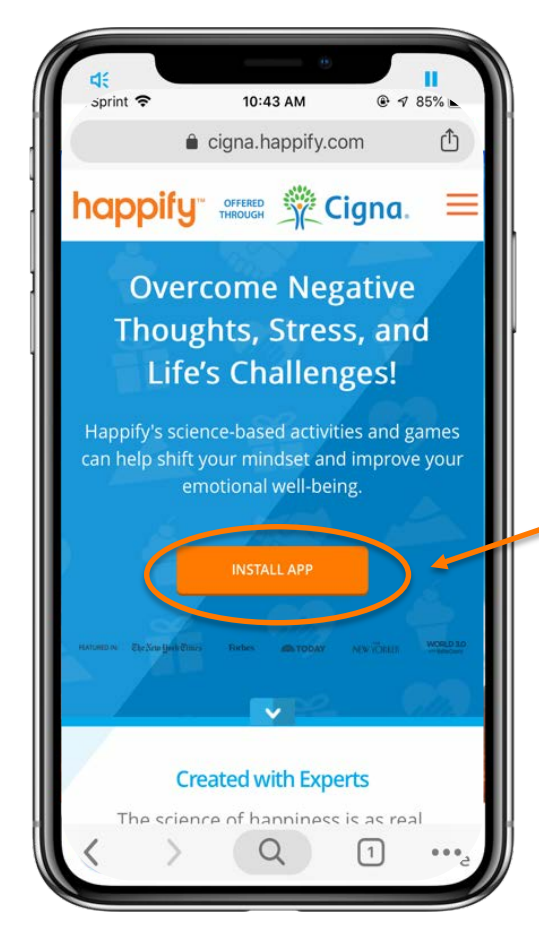

Employees may also access Happify offered through Cigna via an App (iOS and Android).

Open phone web browser and go to Happify.com/Cigna

- Do **NOT** go directly to app store.
- Instead open a web browser (i.e. safari or google) on phone and enter Happify.com/Cigna
- Then click orange button to "install app"
- Now Open in "app store" and install.
- This will indicate the <u>Cigna version of the app</u> which does not require payment and uses myCigna ID to log in.

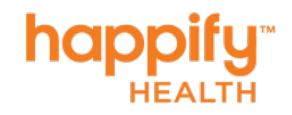

2 © 2019 Happify, Inc. Confidential, unpublished property of Happify. Do not duplicate or distribute. Use and distribution limited solely to authorized personnel.